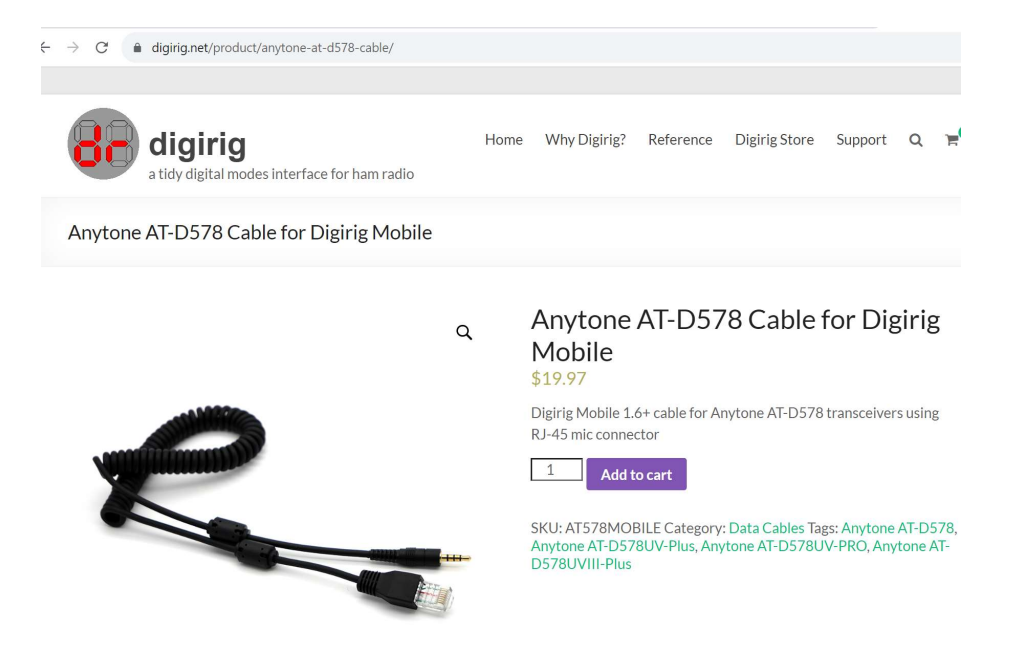

## I purchased the cable and Digi Rig mobile from Digi Rig for the Any tone

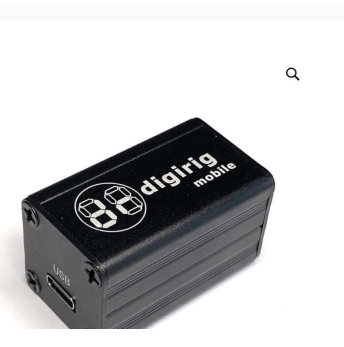

 $\leftarrow$   $\rightarrow$  C ( **a** digirig.net/product/digirig-mobile/

digirig

Digirig Mobile

a tidy digital modes interface for ham radio

Digirig Mobile

## \$49.97

Digital modes interface for amateur radio combining audio codec, serial CAT interface and PTT control.

Home Why Digirig? Reference Digirig Store Support Q 😭

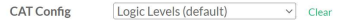

Default configuration – select for Yaesu FT-8xx, Xiegu, HTs or any radio without CAT support

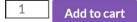

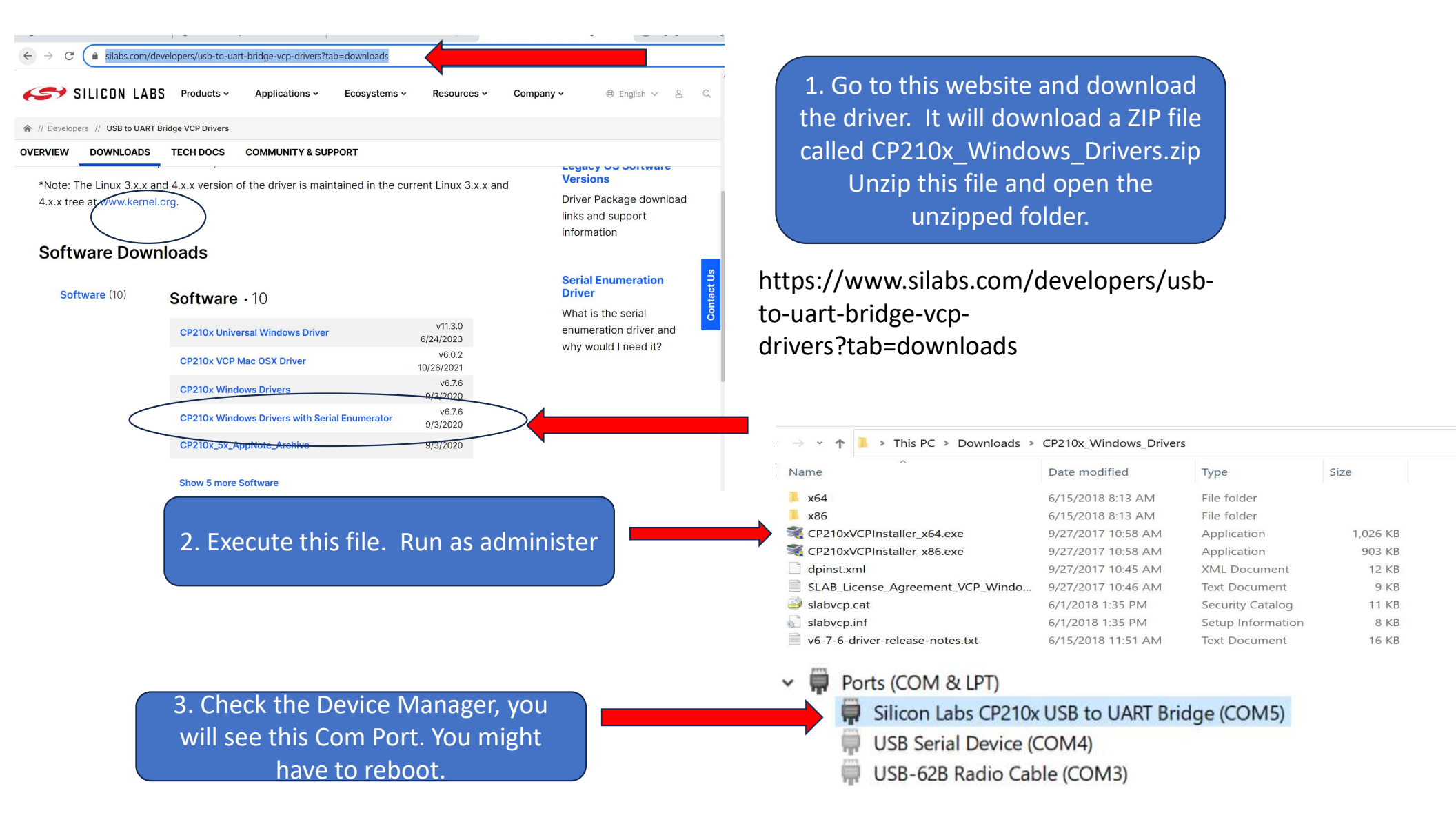

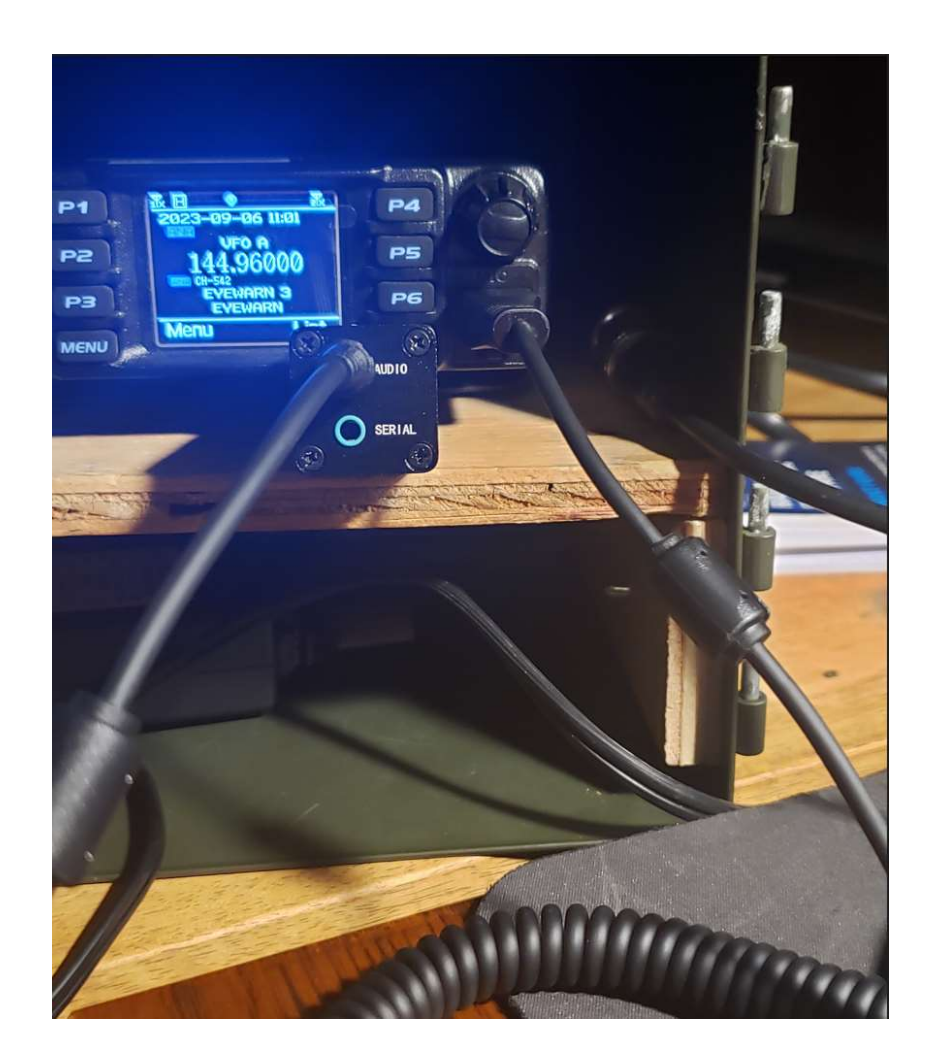

Remove the microphone and plug in the Digi Rig interface cable. Notice is just uses the Audio Port

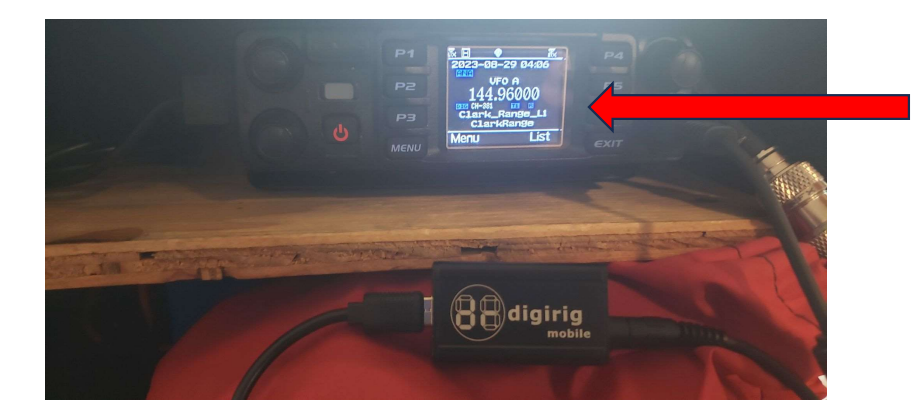

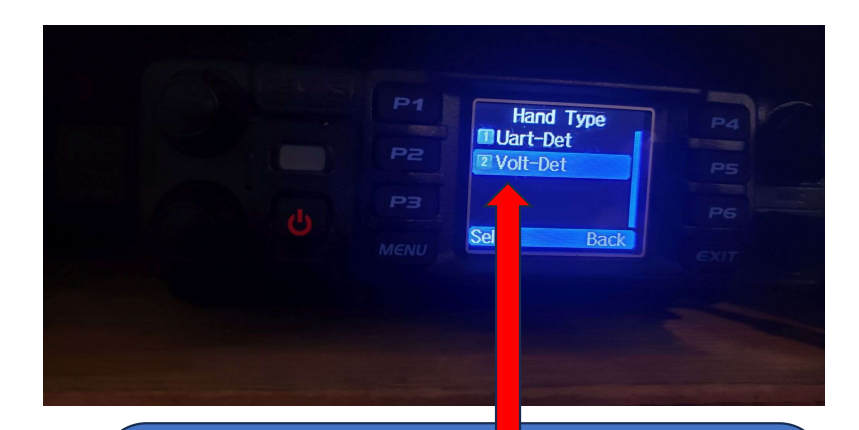

Set the Handtype to Volt-Det. Menu/Settings/Radio Set/Other/Hand Type For testing purpose's I set the radio to VFO mode. P1 on my radio

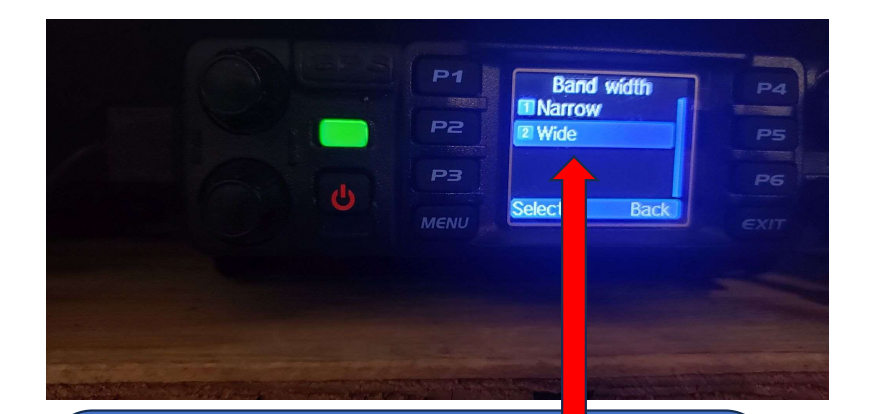

Set the Band Width to the RMS stations BW. Menu/Settings/Chan Set/Band Width

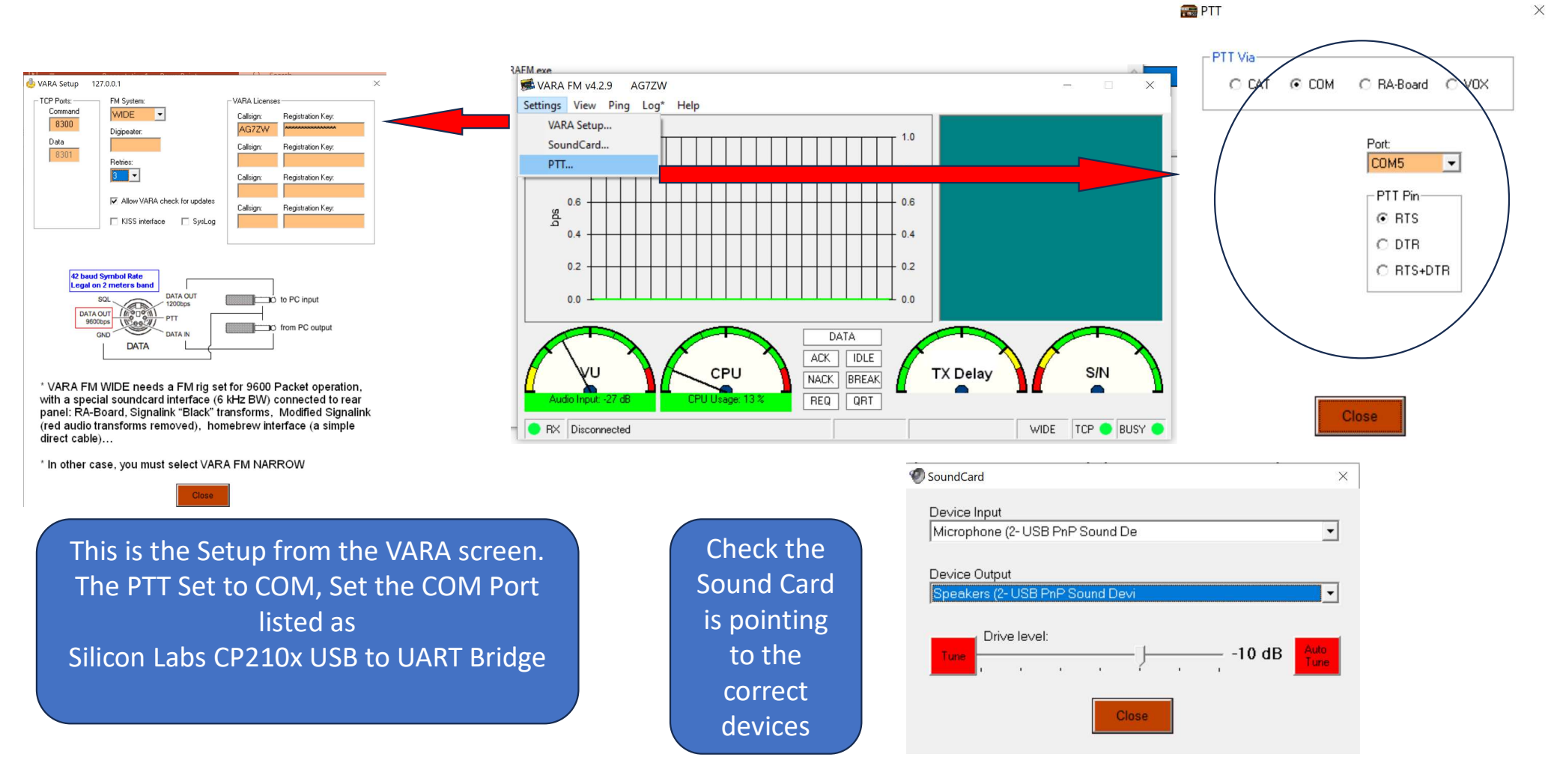